#### 桃園市同安國小109學年度第二學期電腦線上課程

(如何使用電子郵件寄信)

各位同學,你們會使用電子郵件寄信嗎?本課程就來教 你們如何使用教育雲的校園電子郵件寄電子信喔! ~~~目前教育雲的校園電子郵件可以使用到高中畢業喔~~~

請按照以下步驟依序做

1. 進到學校網頁

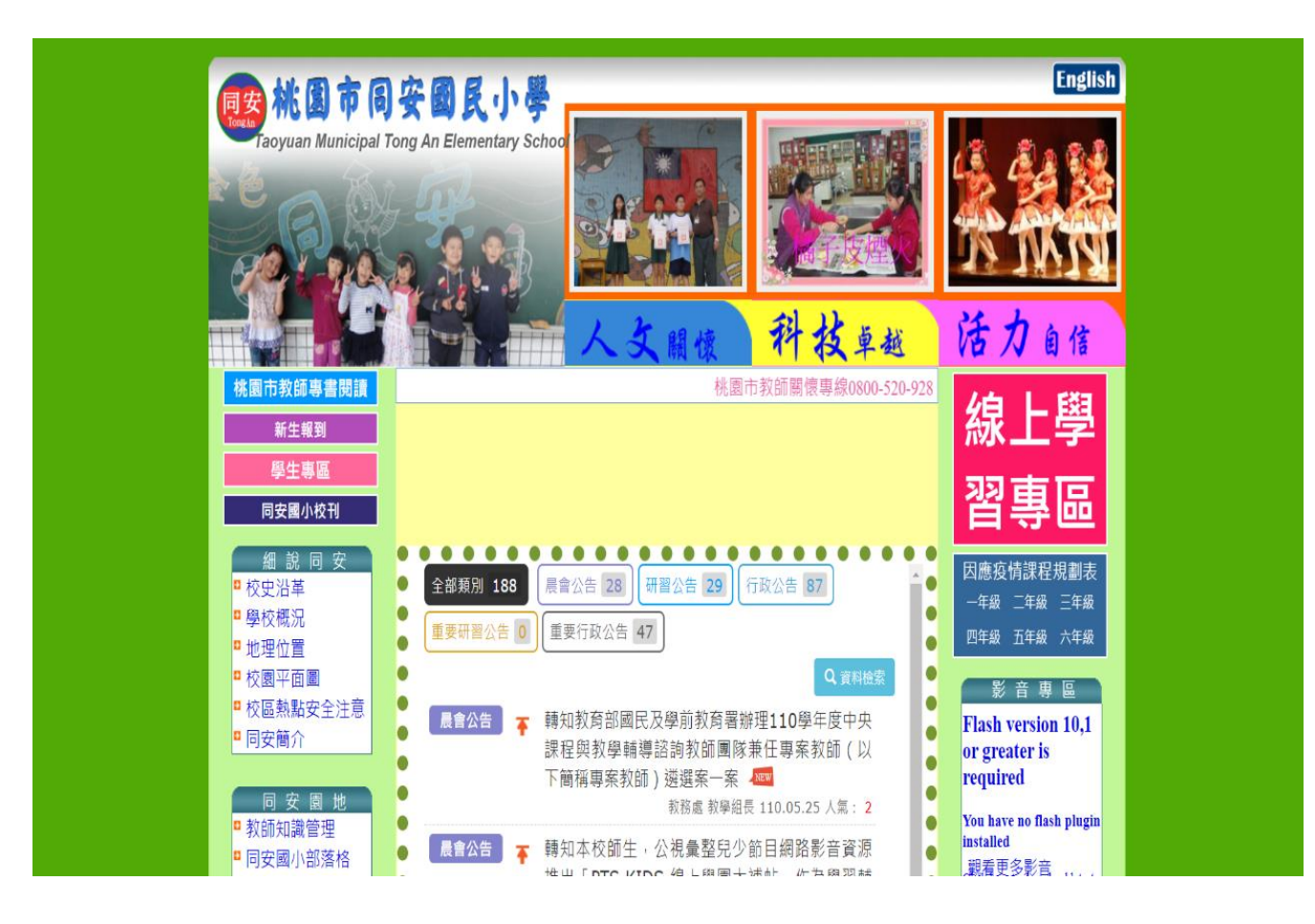

### 2.下移至右下方點選 edu 教育雲

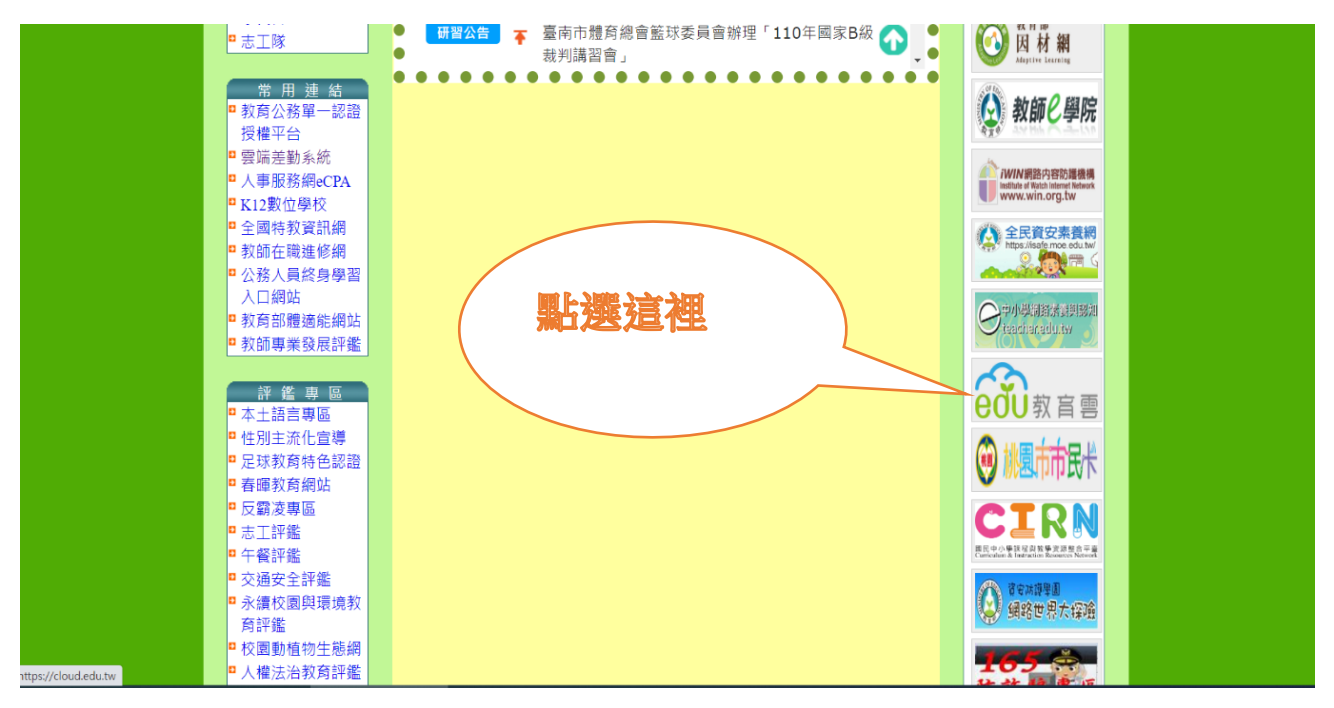

### 3. 進去教育雲網頁後,點選「註冊/登入」按鍵

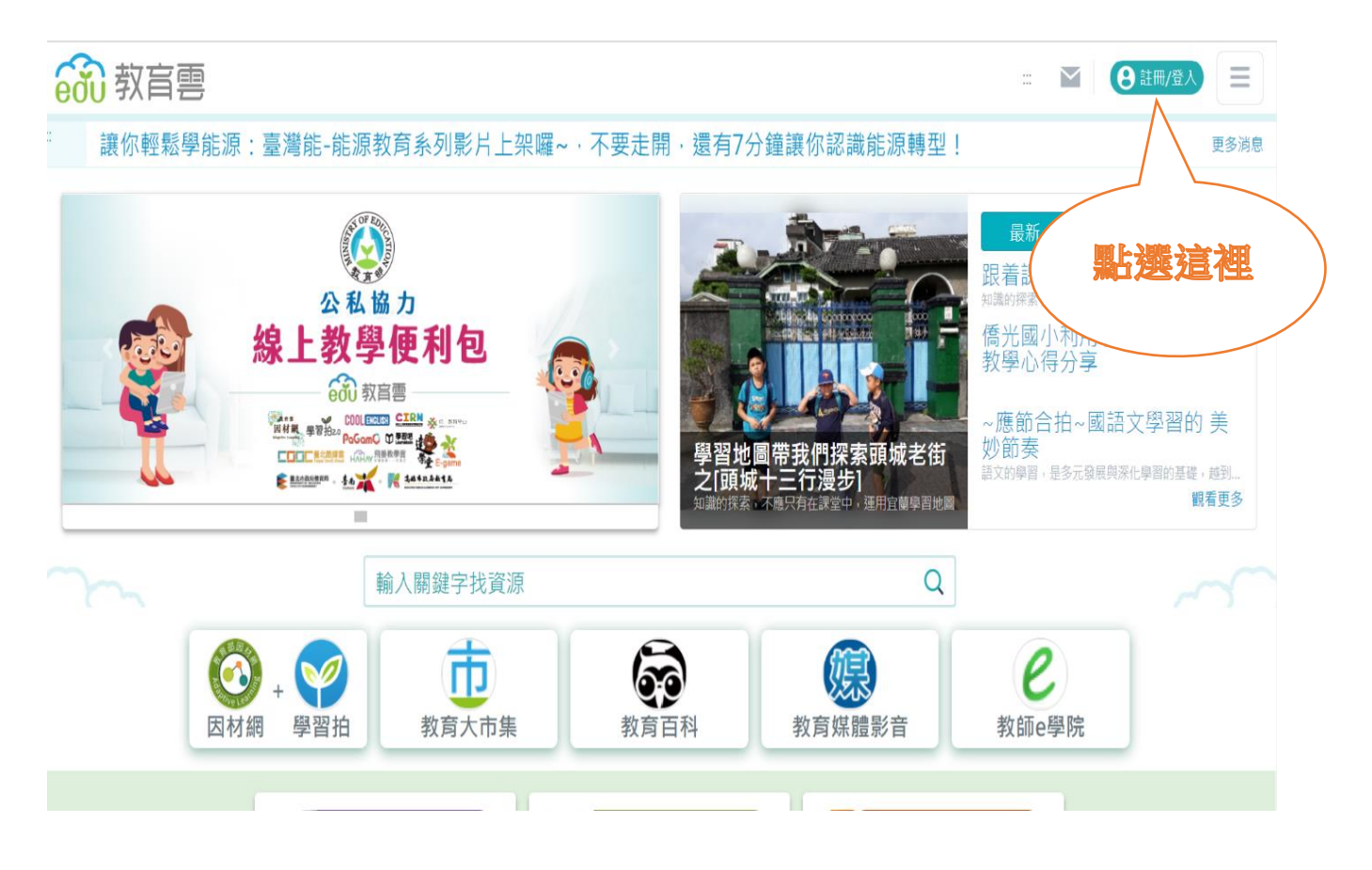

### 4.點選左邊-老師/學生-使用教育雲端帳號或縣市帳號登入

👬 教育雲登入

**〈**回教育雲

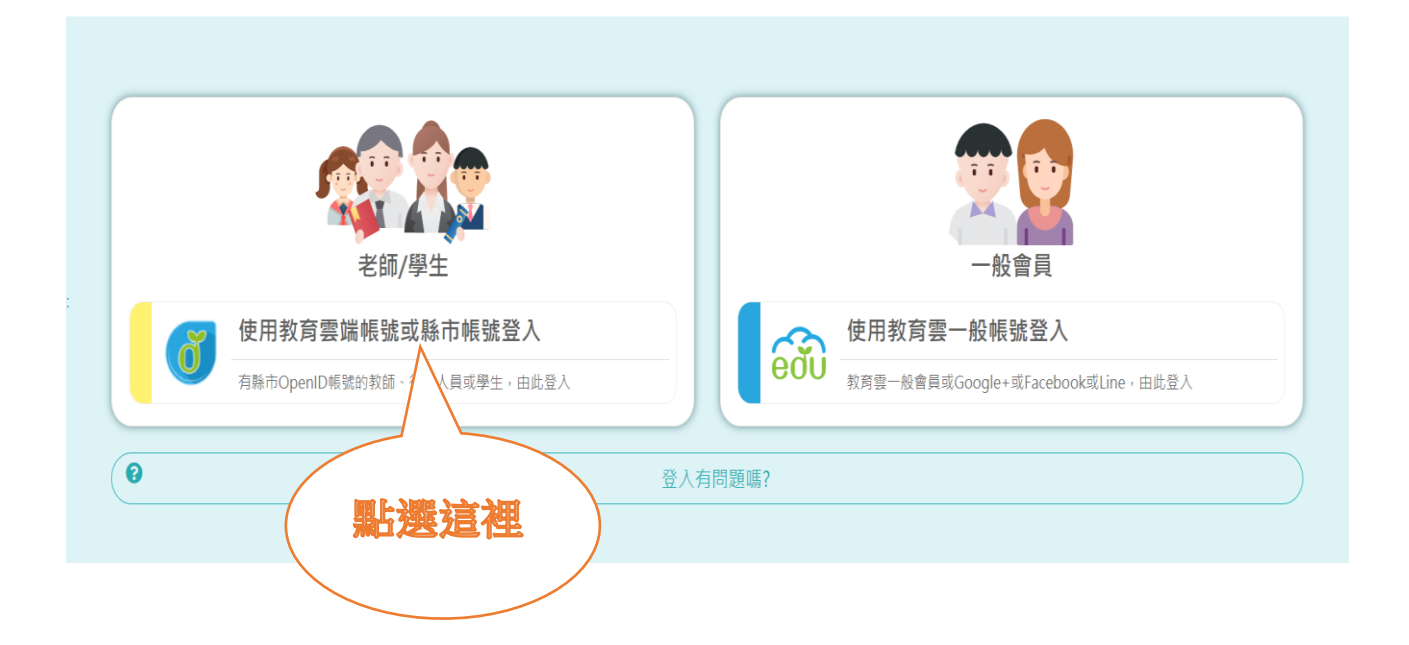

## 5. 點選使用縣市帳號登入

| 600                                           |  |  |  |  |
|-----------------------------------------------|--|--|--|--|
| 以教育雲端帳號登入 使用 教育雲入口網 所提供的服務                    |  |  |  |  |
| ▲ 請輸入帳號 @mail.edu.tw                          |  |  |  |  |
| ▲ 請輸入密碼                                       |  |  |  |  |
| <b>4</b> 000000000000000000000000000000000000 |  |  |  |  |
| ▲ 請輸入驗證碼                                      |  |  |  |  |
| 登入                                            |  |  |  |  |
| 忘記教育雲端帳號 忘記教育雲 點選這裡                           |  |  |  |  |
| 申請教育雲端帳號 啟用教育雲山                               |  |  |  |  |
|                                               |  |  |  |  |
| 使用縣市帳號登入                                      |  |  |  |  |

## 6.點選桃園市

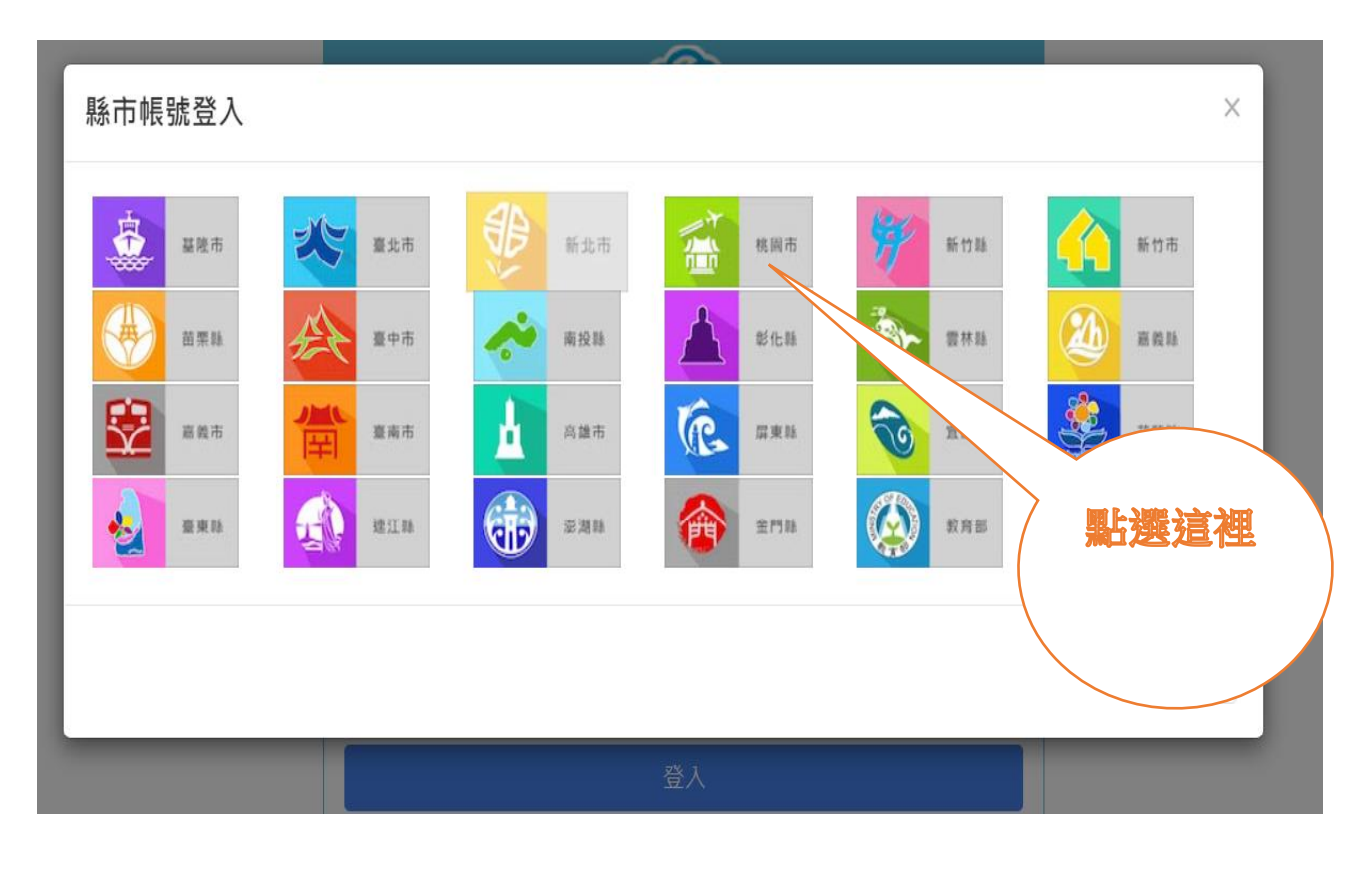

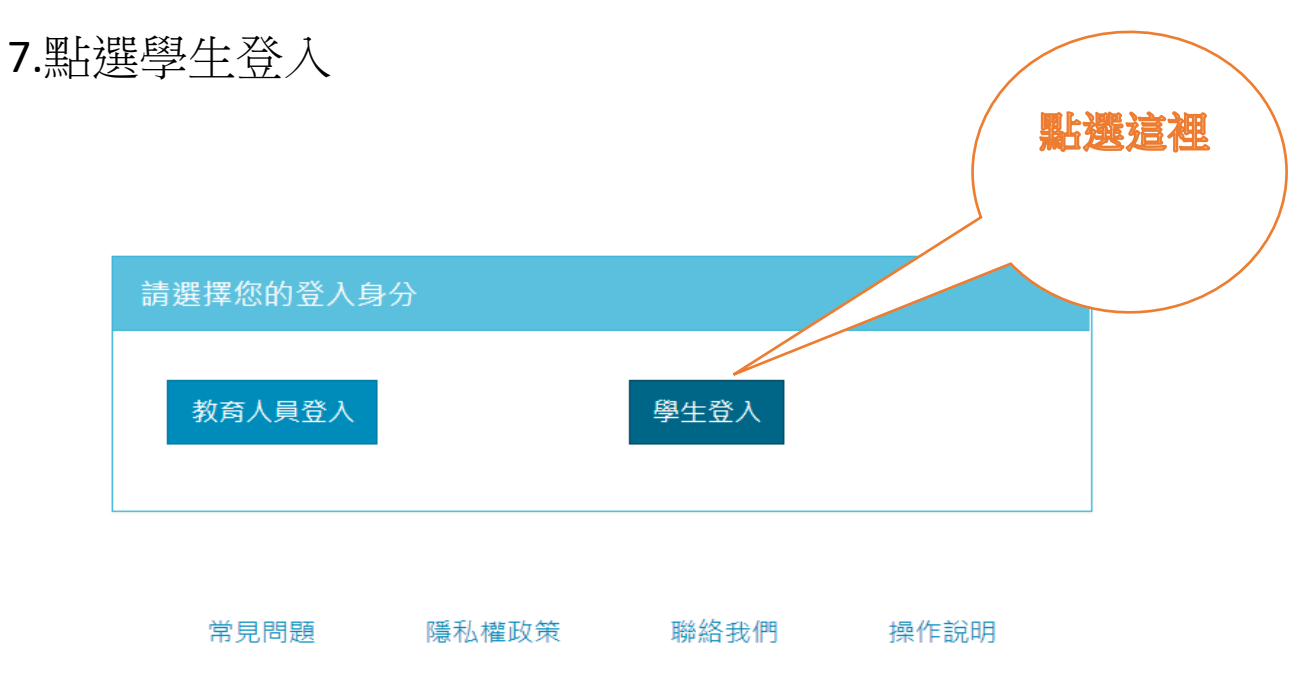

© 2021 桃園市政府教育局

| 8.選 | 點學材 | 交—選擇桃園區          | 點遷這裡 |
|-----|-----|------------------|------|
|     | 您必须 | 領登入才能使用 0 所提供的服務 |      |
|     |     |                  |      |
|     | A   | 請選擇學校所在區域        | ~    |
|     |     | 請選擇學校所在區域        |      |
|     |     | 大溪區              |      |
|     | 1 A | 桃園區              |      |
|     |     | 龍潭區              |      |
|     | •   | 龜山區              |      |
|     |     | 八德區              |      |
|     |     |                  |      |
|     |     | 大園區              |      |
|     | _   | 新屋區              |      |
|     | _   | 半鎮區              |      |
|     |     | · 復興區            |      |
|     |     | 観音區              |      |
|     |     | 1                |      |
|     |     | [ 杨陞區            |      |

常見問題 隱私權政策

聯絡我們 操作說明

## 9.選擇--市立同安國小

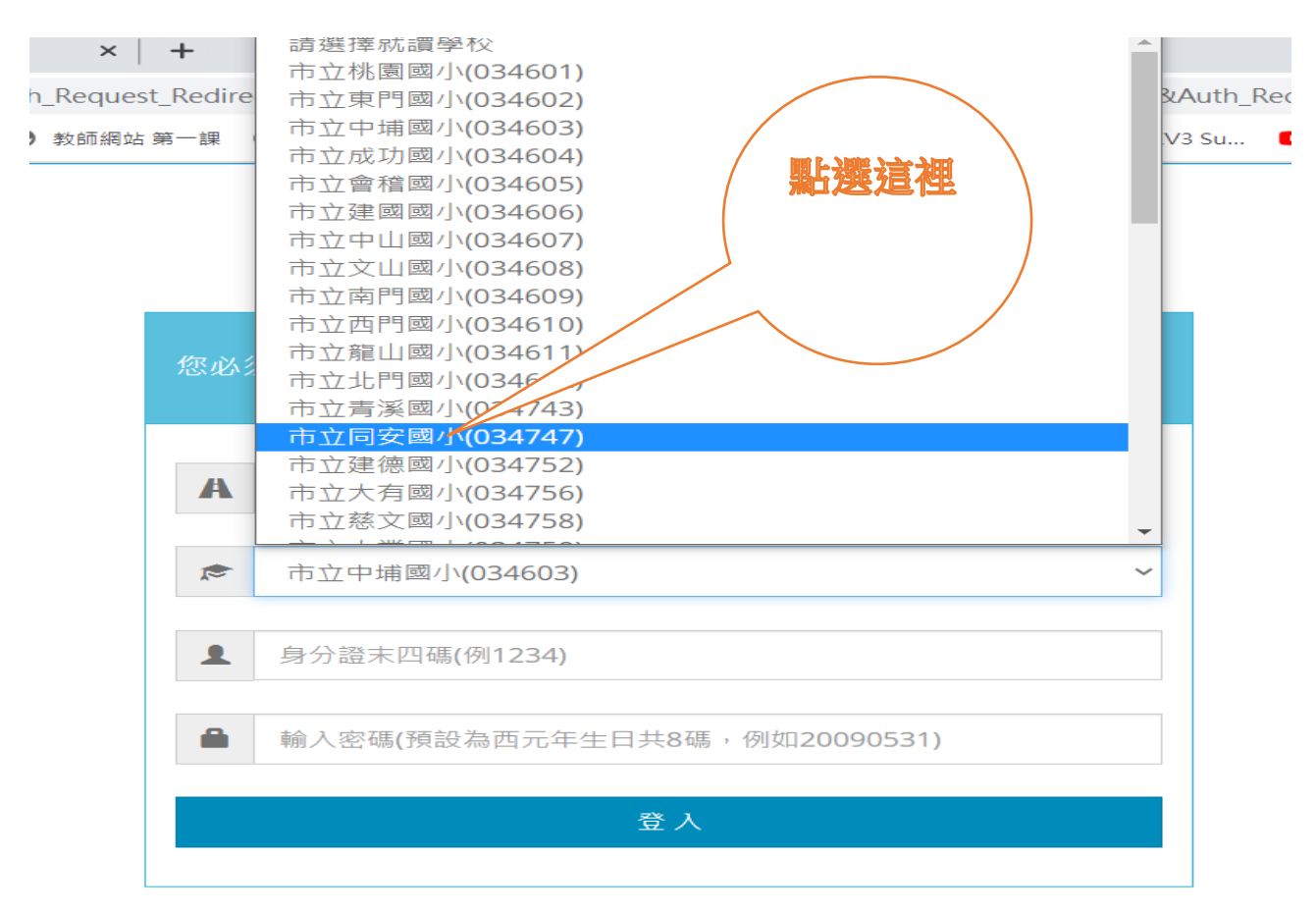

## 10.输入一身分證號後四碼--西元年生日共8碼--按登入

|       | 您必須登入才能使用                      |             |
|-------|--------------------------------|-------------|
|       | <b>A</b> 桃園區                   | 1.喻人身分 證後四碼 |
|       | ▶ 市立同安國小(034747)               |             |
|       | ▲ 身分證末四碼(例1234)                |             |
|       | ▲ 輸入密碼(預設為西元年生日共8碼,例如20090531) |             |
|       | 登入                             |             |
| / 2.嘛 |                                | 3.按登入       |
|       | 度 隱私權政策 聯絡我們 持                 |             |
| 11.   | 確認是你名字後點選我知道了!<br>出現你的         | 的名字         |
|       | 您好!                            | ×           |
|       | 您的教育雲端帳號是                      |             |
|       | 我知道了                           | 1           |
|       | 這就是你的電子                        |             |
|       | 郵件地址                           |             |

#### 12.點選---選單

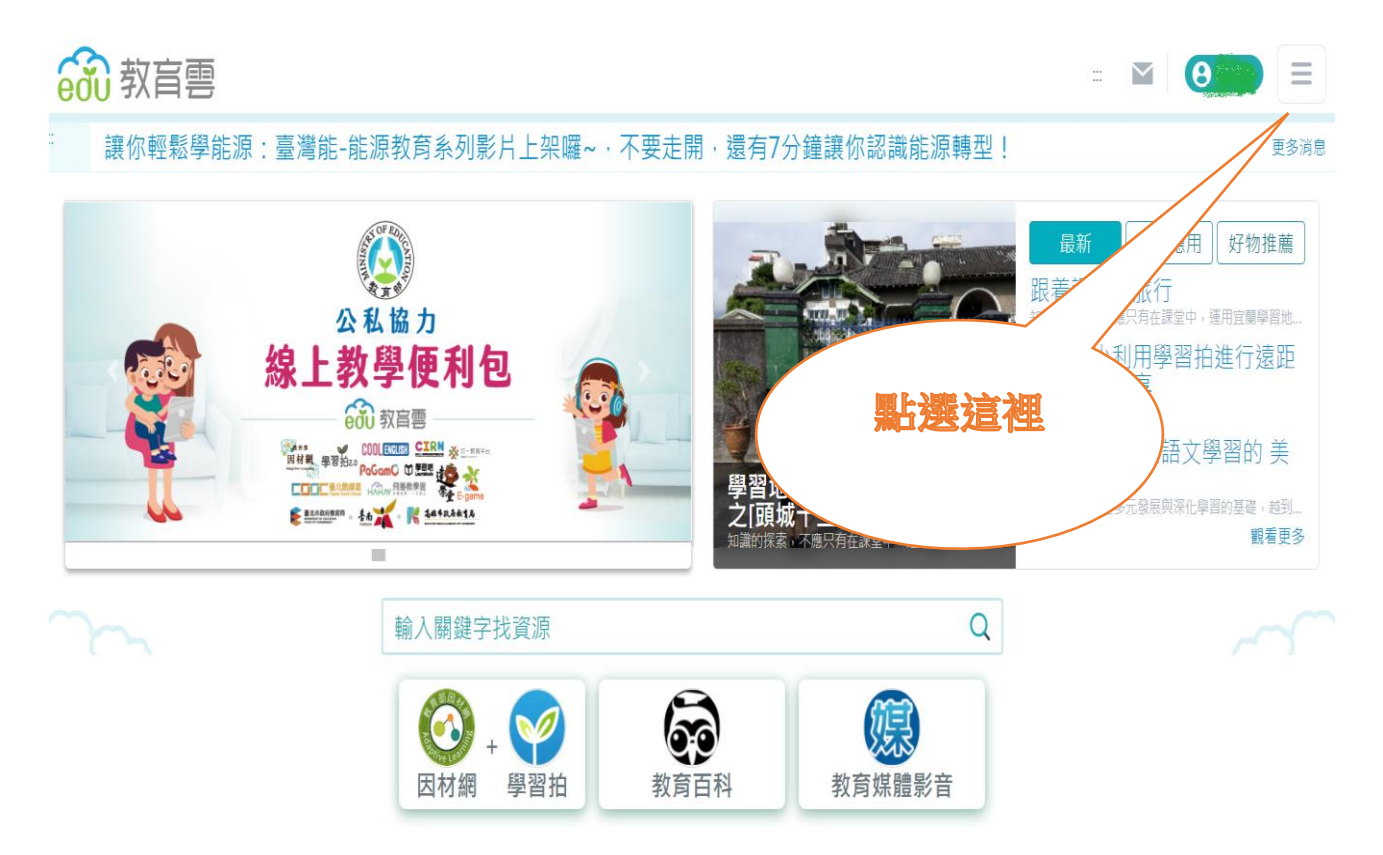

### 13.點選---校園電子郵件

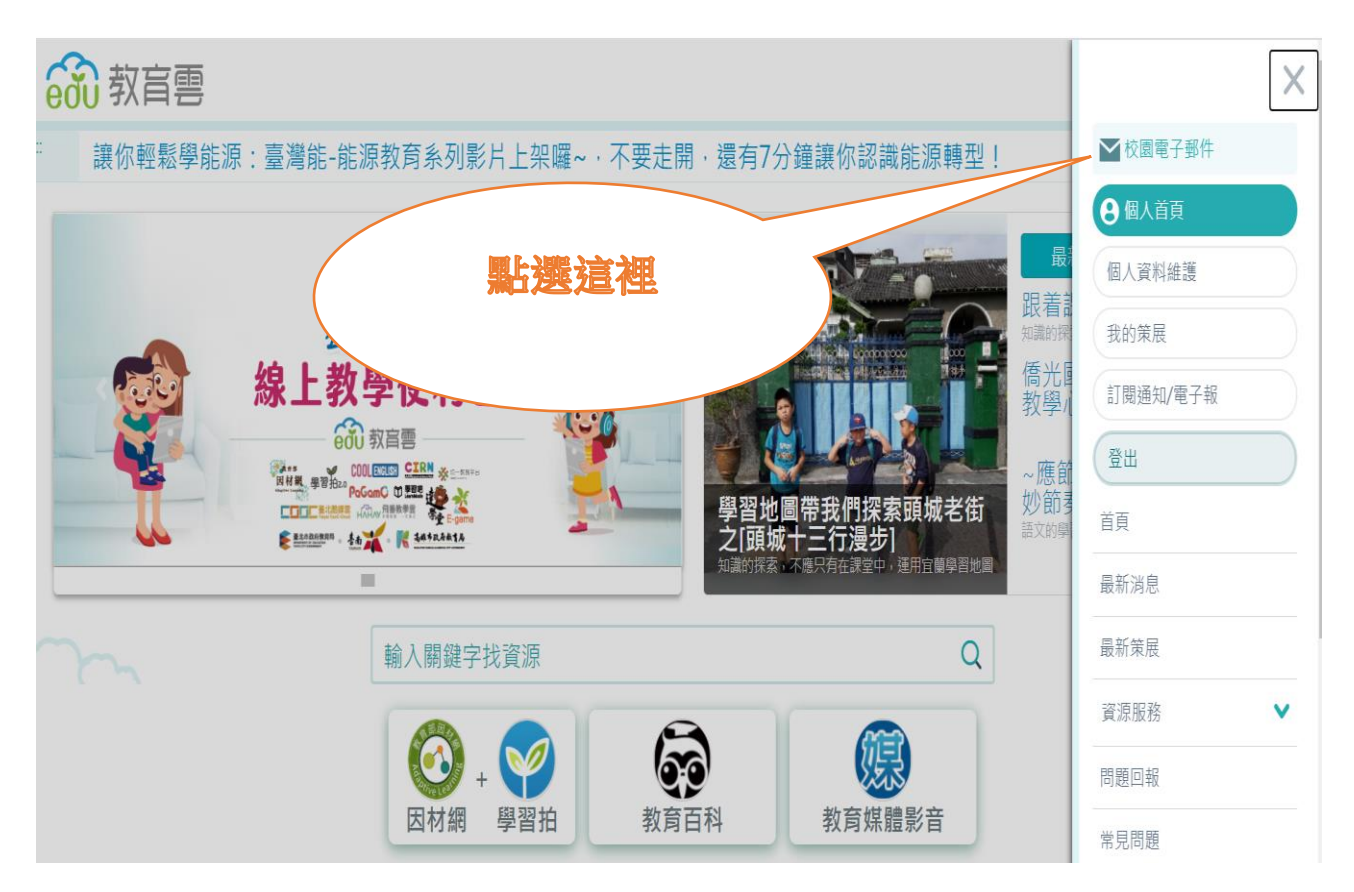

## 14.出現小對話框---點選---確定前往

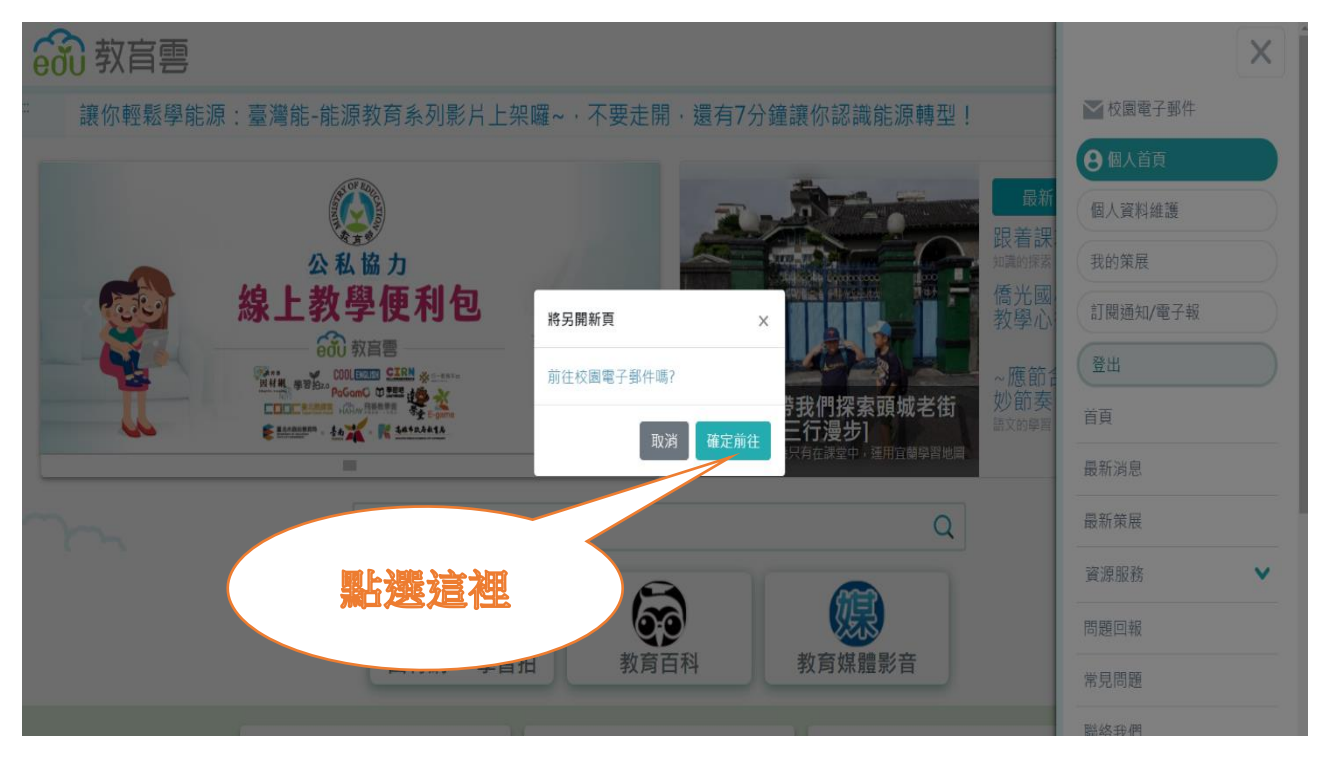

## 15.出現下面畫面

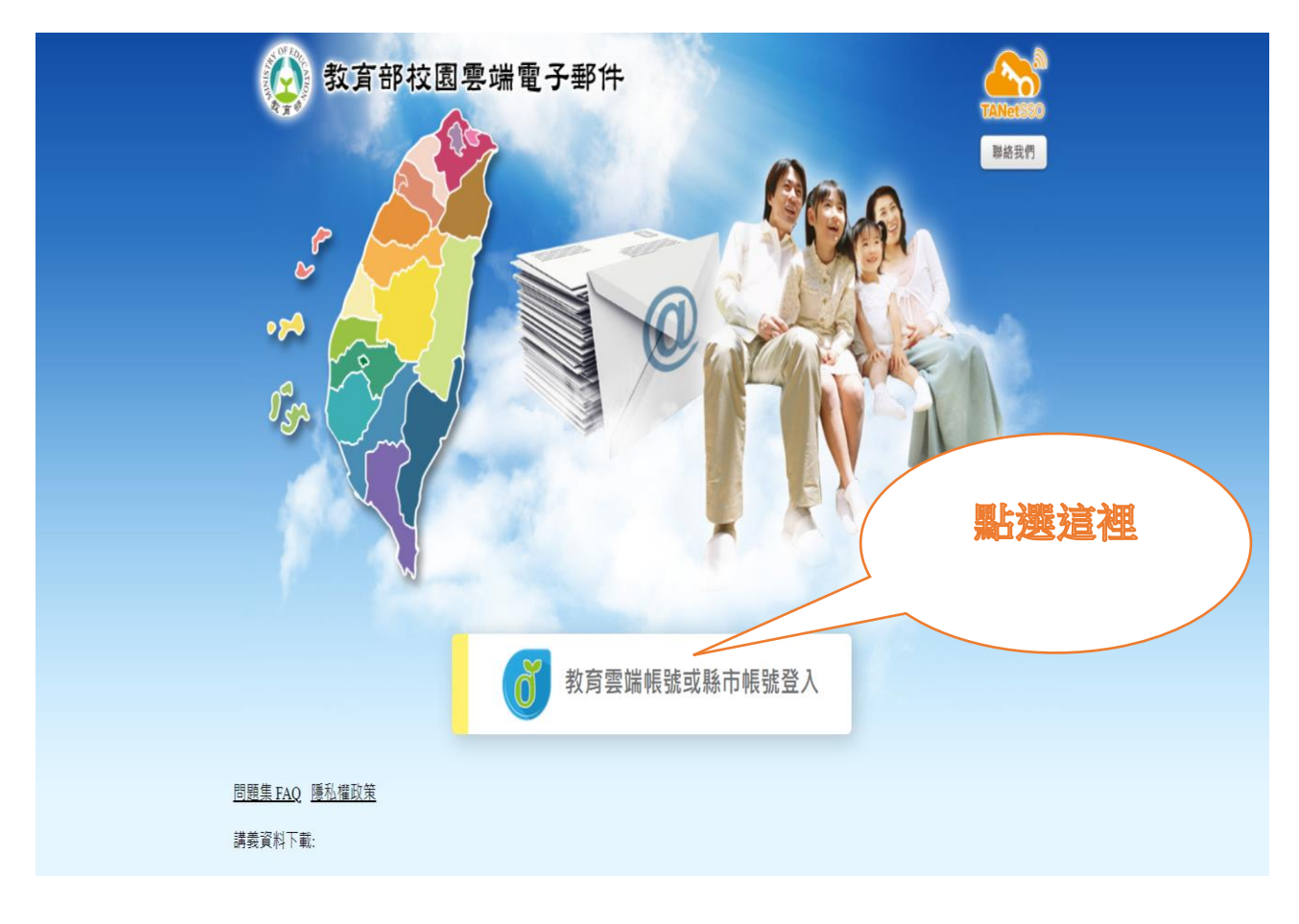

### 16.出現電子信箱資訊畫面一點選左上角一寫信

| ☆ 教 盲 唇<br>○○○校園電子郵件 |                          |          |            | D 🗗 F 🍕 * | 搜尋所在信件匣 | Q - 登          |
|----------------------|--------------------------|----------|------------|-----------|---------|----------------|
|                      | 信箱資訊                     | lu.tw    |            |           |         |                |
| 寫信                   |                          |          |            |           |         |                |
| 信件匣                  |                          |          |            |           |         |                |
| <b>—</b> ~ ~         | 登入資訊                     |          | 這裡         | (8        | 轉寄資訊    |                |
| 🗖 👗 🐼                | 狀態 登入成功                  |          |            |           | 狀態      | 自動轉寄Email      |
|                      | 2021/05/25 07:56:34 網頁登入 | $\Delta$ |            |           | 沒有資料    |                |
| ── 收信匣(1/1)          | 2021/05/25 07:25:44 網貝登人 |          |            |           | 14.8世   | 调油喆实Fmail      |
| (L) 待處理信件            |                          |          |            |           | 沒有資料    | 2018年9日 Lindii |
| 🔁 寄件備份匣              | 沒有資料                     |          |            |           |         |                |
| 草稿匣                  |                          |          |            | 觀看完整登入記錄  |         |                |
|                      |                          |          |            |           | 公告欄     |                |
|                      | 信箱容量                     |          |            | 8         | 無公告     |                |
| ▶ 廣告信匣               |                          | ◎ 雲端硬碟 : | 0.00 MB    | 0.00 %    |         |                |
|                      |                          | 6件使用:    | 0.02 MB    | 0.00 %    |         |                |
|                      |                          | ↓ 剩餘空間:  | 4999.98 MB | 100.00 %  |         |                |
|                      |                          | 總量:      | 5000.00 MB | 100 %     |         |                |
|                      |                          |          |            |           |         |                |

17.在收件人----輸入 <u>hslien@mail.edu.tw</u> (連老師電子郵件信箱) 副本---不用輸入文字 標題----輸入一<u>班級座號姓名</u> (例如: 40499 連老師)

|                |                                                                                                    | 💌 💼 💿 📴 🌄 爷 🔅 arakitakte | Q ▼   登出   ? |
|----------------|----------------------------------------------------------------------------------------------------|--------------------------|--------------|
|                | 寄件人 @mail.edu.tw                                                                                                    |                          | Ľ            |
| 易信 【二<br>信件匣   | 收件人                                                                                                    |                          |              |
|                | <u> </u><br><u> 主</u><br><u> 空</u> <u> 推</u>   <u> </u> <u> 満</u> <u> 激</u>   <u> </u> <u> </u> <u> </u> <u> </u> <u> </u> <u> </u> <u> </u> <u> </u> <u> </u> <u> </u> | 輸入收件人郵件地址                |              |
| 不用輸入文字         | <ul> <li>□ 重要 □ 要求資源</li> <li>□ 要要 □ 要求資源</li> <li>□ 算換 □ 可給就透送狀態 □ 看出後删除單稿</li> <li>□ 附加檔案 &gt; </li> <li>□ 預約書信</li> </ul>                                            | hslien@mail.edu.tw       | · ▼ 更多 •     |
| ✓ 早福世<br>② 回收筒 | 純文字編輯 >                                                                                                    |                          |              |
| こ 隆告信匣         |                                                                                                    |                          |              |
|                |                                                                                                    |                          |              |
|                |                                                                                                    |                          |              |
|                |                                                                                                    |                          |              |
|                |                                                                                                    |                          |              |
|                |                                                                                                    | <i>」 輸入班級座號姓名</i>        |              |
|                |                                                                                                    |                          |              |
| 通訊錄            |                                                                                                    | (例如:40499 連老師            |              |
| 雲端硬碟           |                                                                                                    |                          |              |
| 信箱服務           | 傳送 儲存草稿 預覽 <u>返回   另存新能本   另存新</u> 能                                                                                                    | <u>ii fa</u>             |              |
| 個人設定           |                                                                                                    |                          |              |

18.點選 HTML 编輯--就可以變化文字大小、粗斜體或顏色

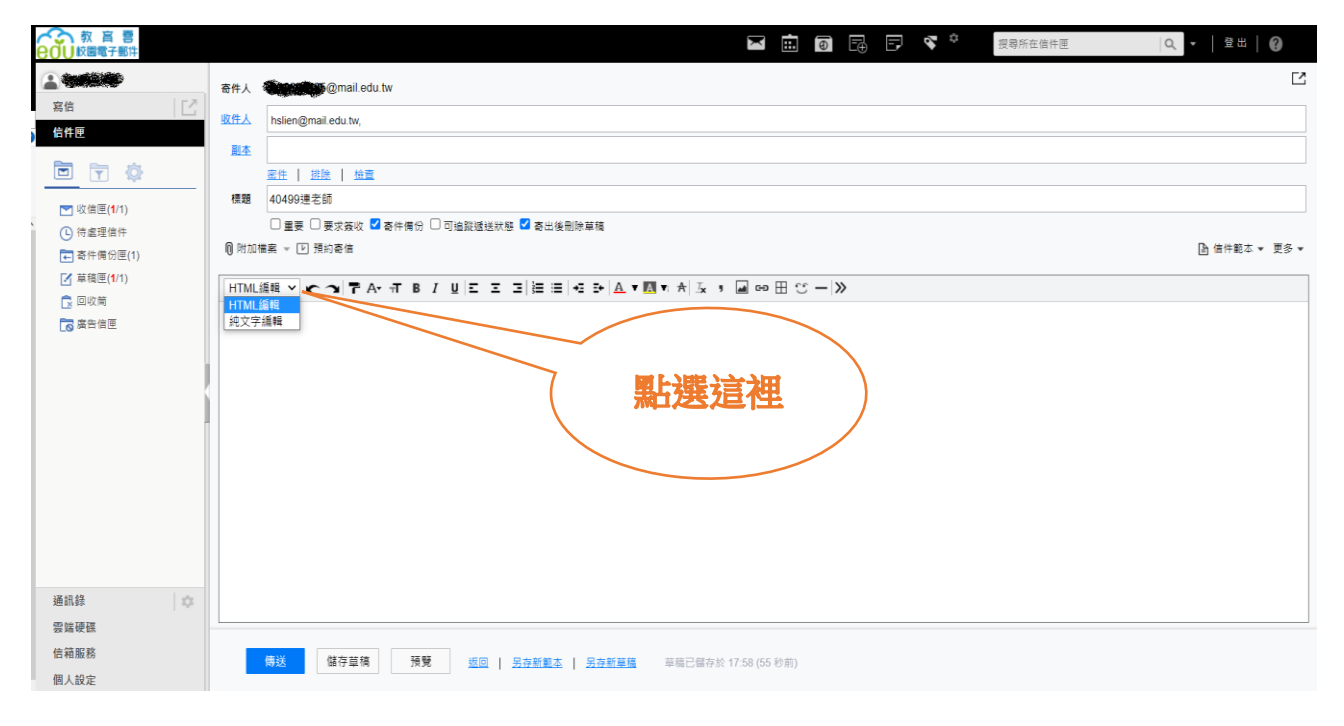

**19**.在編輯區請輸入班級、座號、姓名、興趣 (如下圖,並試 著改變文字的大小、顏色...)---完成後一按下傳送鍵就完成囉

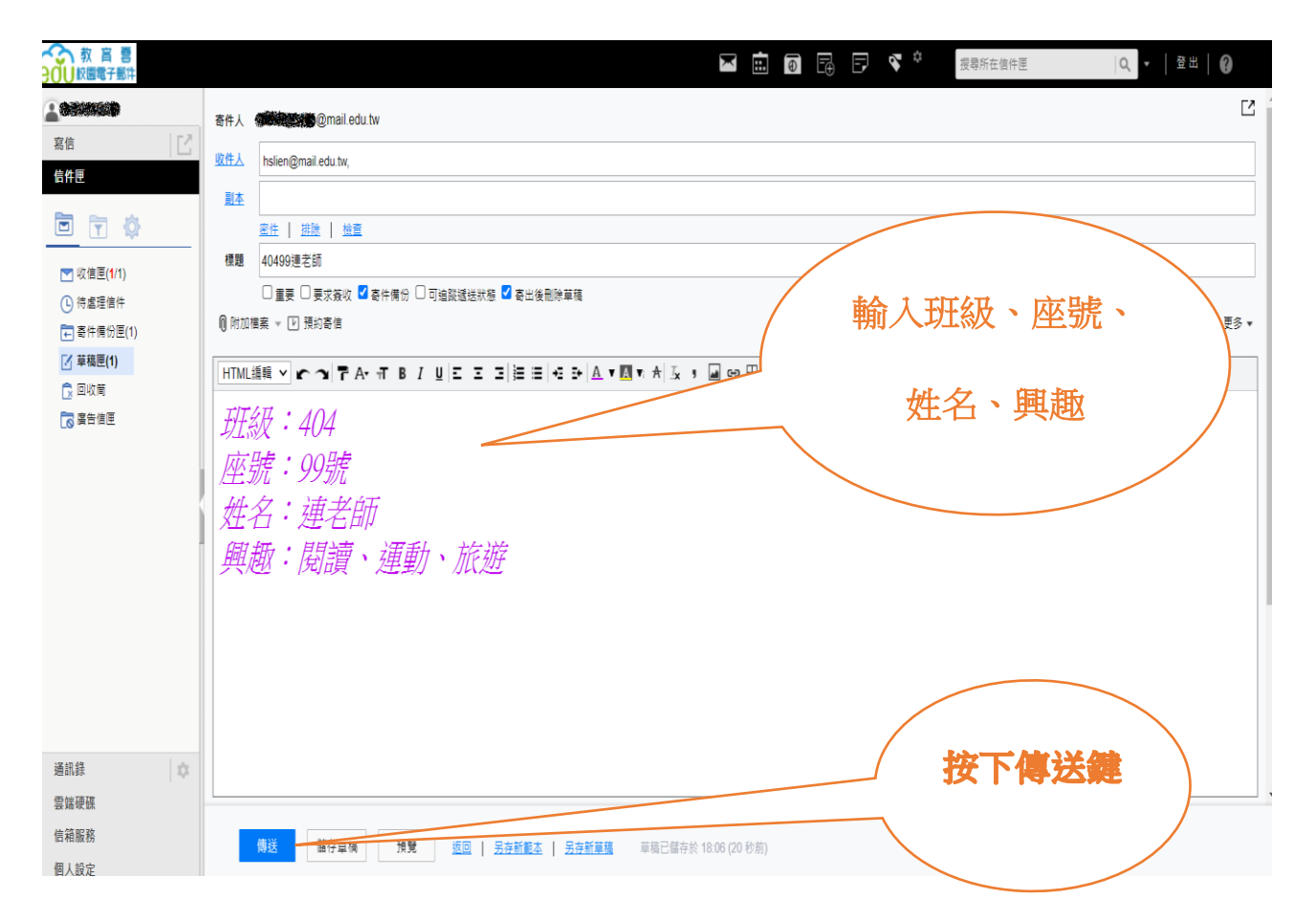

# 20. 按下傳送鍵後出現一個對話框,按取消,就完成寄信的動

作囉!

| 衣 宮 曹                                                                                                    | 🖂 💼 🗿 🗟 F 🌣 <sub>渡</sub> 妻新在臨仲更   Q 🗸   登出   @            |
|----------------------------------------------------------------------------------------------------|-----------------------------------------------------------|
| 教育書       2011       2011       2011       2011       2011       2011       2011       2011       2011       2011       2011       2011       2011       2011       2011       2011       2011       2011       2011       2011       2011       2011       2011       2011       2011       2011       2011       2011       2011       2011       2011       2011       2011       2011       2011       2011       2011       2011       2011       2011       2011       2011       2011       2011       2011       2011       2011       2011       2011       2011       2011       2011       2011       2011       2011       2011       2011       2011       2011       2011       2011 <th></th> |                                                           |
| 通訊錄 ☆<br>雲編硬碟<br>信荷服務<br>個人設定                                                                                                    | ▲送 儲存墓稿 預覧 返回   <u>另存新載本   另存新業等</u> 草碗已儲存於 11:33 (20 秒前) |

## 21.寄信完成後記得按登出喔!

| 教育     香     日     香     日     日     香     日     日 |                                             | 💌 💼 💽 📴 🔽 🍣 🦉 费新在信件匣 | 0、 -   登出   🔞 |
|----------------------------------------------------------------------------------------------------|---------------------------------------------|----------------------|---------------|
|                                                                                                    | 草稿匣                                         |                      |               |
| 寫信                                                                                                    | ② 編輯   ● 標號 ▼ → 移至 ▼   ● 移至 ▼   ● 検視 ▼ 更多 ▼ |                      |               |
| 信件匣                                                                                                    | ! <b>/ 0</b> 0 <u>#</u>                     | <u>10</u>            |               |
|                                                                                                    | 沒有任何信件                                      |                      |               |
| <ul> <li>○ 待處理信件</li> </ul>                                                                                                    |                                             |                      |               |
| ➡ 寄件備份匣(1/2)                                                                                                    |                                             |                      |               |
| 「草稿匣                                                                                                    |                                             |                      |               |
| ☑ 回收開                                                                                                    |                                             |                      |               |
|                                                                                                    |                                             |                      |               |
|                                                                                                    |                                             | 按登出                  |               |
|                                                                                                    |                                             |                      |               |
|                                                                                                    |                                             |                      |               |
| 道訊錄                                                                                                    |                                             |                      |               |
| 雲端硬碟                                                                                                    |                                             |                      |               |
| 信箱服務                                                                                                    |                                             |                      |               |
| 個人設定                                                                                                    | 1                                           |                      |               |